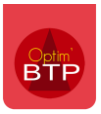

Il est possible de générer une facture d'acompte depuis le marché de la cotraitance pour l'ensemble du groupement.

## Créer une facture d'acompte

Depuis les propriétés du marché de la cotraitance > Echéances et retenues, saisissez le pourcentage de l'acompte et cliquez sur l'engrenage.

Validez la création de la facture.

| Propriétés GRP24004                                                         |                                                                                                    |                                         |
|-----------------------------------------------------------------------------|----------------------------------------------------------------------------------------------------|-----------------------------------------|
| 🗸 📜 Document 🛛 🦻                                                            | Echéances & retenues                                                                                                    | Marché GRP24004 du 29/01/2024           |
| Renseignements  Annuaire  Formule de révision  Paramètres  Montants         | Total TTC Net<br>Retenue(s) de garantie<br>Libellé                                                                          | 8 867 000,46 €<br>Pct Montant Caution ← |
| Compléments & TVA (F10)<br>Echéances & retenues<br>Edition<br>Courrier (F9) | Avance forfaitaire remboursable (marché public)<br>Facture(s) d'acompte (à régler avant travaux)<br>Part paiement direct ST | 0,00 €<br>30 % 2 660 100,14 € Π 2 €     |
| <ul> <li>Mise en forme</li> <li>Entête/Pied groupement</li> </ul>           | Sous traitant                                                                                                    | Total ST HT                             |

#### Nouvelle facture d'acompte

| Facture créée sans numéro dans l'état "Enregistre". |                     |                                                |  |   |  |  |  |  |
|-----------------------------------------------------|---------------------|------------------------------------------------|--|---|--|--|--|--|
| Réference                                           |                     | Date 29/01/2024 3                              |  |   |  |  |  |  |
| Marché Tvx                                          | GRP24004            | Du 29/01/2024 (Client de BUZANCAIS - GRP24004) |  |   |  |  |  |  |
| <u>Client</u>                                       | BUZANCAIS           | Client de BUZANCAIS (BUZANCAIS)                |  |   |  |  |  |  |
| <u>Affaire</u>                                      | GRP24004            | Affaire de cotraitance 4                       |  |   |  |  |  |  |
| Description                                         | Acompte de 30% s    | sur le devis N°GRP24004.00 du 29/01/2024       |  |   |  |  |  |  |
|                                                     |                     |                                                |  |   |  |  |  |  |
|                                                     |                     |                                                |  |   |  |  |  |  |
|                                                     |                     |                                                |  |   |  |  |  |  |
| Modèle                                              | M01 - Modele 1      |                                                |  |   |  |  |  |  |
| Le 29/01/2024                                       | 4, par dresponsable |                                                |  | 9 |  |  |  |  |

La facture d'acompte reprend le montant indiqué dans les propriétés du marché et fait la ventilation automatique entre les cotraitants.

Il n'est pas possible de ventiler la facture à ce stade.

| 4.<br>(3. | ﷺ ◙ ⊕ 📍 %  ↓ - ↓ - ∠ ◙ @ Ш # ❹ - ♀ - @ - ↓ - → < X @ - @ |   |            |      |                                                         |     |      |                |                |          |       |  |
|-----------|----------------------------------------------------------|---|------------|------|---------------------------------------------------------|-----|------|----------------|----------------|----------|-------|--|
|           | ;n                                                       | e | Cotraitant | Code | Désignation                                             | Un. | Qté  | Prix unit. HT  | Total HT       | Taux TVA | 1     |  |
|           |                                                          |   | Multi      |      | Acompte de 30% sur le devis N°GRP24004.00 du 29/01/2024 | U   | 1,00 | 2 216 750,12 € | 2 216 750,12 € | TVA20    | Con 🔺 |  |
|           |                                                          |   |            |      |                                                         |     |      |                |                |          |       |  |
|           |                                                          |   |            |      |                                                         |     |      |                |                |          |       |  |
|           |                                                          |   |            |      |                                                         |     |      |                |                |          |       |  |

# Déduction sur la prochaine situation

Contrairement à un marché classique, la déduction de la facture d'acompte dans le marché de la cotraitance **doit être gérée manuellement.** 

Sur l'écran de ventilation de la situation, une ligne de déduction de l'acompte apparait et vient en moins.

Depuis l'écran de ventilation, indiquez pour chaque cotraitant le montant de l'acompte à déduire sur la situation en cours.

|                | o <sup>2</sup> Iraitements                                                                                                    |         |                       | GROUPEMENT |                     |              | Caen (Mandatai | e)                     |             | BANNALEC      |                |
|----------------|----------------------------------------------------------------------------------------------------|---------|-----------------------|------------|---------------------|--------------|----------------|------------------------|-------------|---------------|----------------|
| N* ligne       | Designation                                                                                                    | Un.     | Total HT              | % Réalisé  | Montant net réalisé | Qte realisée | Prix unit. HT  | Montant net realisée Q | té réalisée | Prix unit. HT | Montant net re |
|                | Analie de cotraitance 4                                                                                                    |         | <u>7 389 167,05 €</u> | 28,97 %    | 2 140 893,13 €      | 1.00         | 1 806 879,79 € | 1806 879,79 €          | 1.00        | 334 013,34 €  | 334 013        |
| ~ 1            | El José fuidas da sansantian                                                                                                    | unité   | 10 000,24 €           | 22.00 %    | 0 320,01 t          | 1,00         | 0 020,00 €     | 0 320,30 €             | 0.15        | 15 00 6       | 4              |
| 1.1            | Les études de conception                                                                                                    | unité   | 25,00 €               | 25,00 %    | 4.262.04.6          | 0,35         | 10,00 €        | 4 262 04 6             | 0,15        | 15,00 €       |                |
| 1.2            | Les études géolectimiques supprementaires GS et le sum géolectimique d'execution                                                                        | unité   | 3 606,20 €            | 35,02 %    | 1 202,04 €          | 0,05         | 109,90 €       | 1202,04€               |             |               |                |
| 1.3            | Les études declarative « terrainages,                                                                                                    | unite   | 1023,20 €             | 30,00 %    | 300,20 €            | 4,40         | 127,40 €       | 300,20 €               |             |               |                |
| 1.4            | Les études électionnecamques (ingeniene, prans guides et execution)                                                                                     | unité   | 2 873,03€             | 34,99 %    | 1005,14 €           | 5,95         | 112 70 €       | 1005,14€               |             |               |                |
| 1.0            | Les études treculiques                                                                                                    | unité   | 2 202 26 6            | 35,00 %    | 402,03 €            | 5,90         | 161.40.6       | 402,03 €               |             |               |                |
| 1.0            | Le se faudes aleminiques, ellergeuques et la mesue de bran moar.                                                                                        | unité   | 2 232,33 €            | 25.04.0/   | 264 70 6            | 3,50         | 101,40 €       | 264 70 6               |             |               |                |
| 1.0            | Leves topographingues initiado, interintegrantes                                                                                                    | unité   | 1 937 77 €            | 24.00.%    | 501,70 €            | 3,50         | 101,00€        | 501,70 €               |             |               |                |
| 1.0            | Dist du deceller                                                                                                    | unité   | 1021,11€              | 24,00 %    | 207,30 €            | 4,75         | 135,20 €       | 207.20.6               |             |               |                |
| 1.9            | Sum du chanter                                                                                                    | unite   | 020,04€               | 34,99 70   | 201,20€             | 3,17         | 90,00€         | 207,20€                |             |               |                |
| 1.10           | Le fourier du DOE                                                                                                    | unité   | 1404,44 €             | 34,05 %    | 220.05.6            | 4,22         | 120,00 €       | 220.05.6               |             |               |                |
| 1.10           | La noumina du DOE                                                                                                    | unite   | 034,40€               | 34,88 %    | 220,93 €            | 2,03         | 00,90 €        | 220,93€                |             |               |                |
| 1.12           | Autes endes                                                                                                    | unite   | 1 157,88 €            | 45.00 %    | 405,65€             | 3,11         | 107,00 €       | 405,05€                | 4.00        | 22 222 42 6   | 22.22          |
| ~ 4            | PRESIATIONS GENERALES                                                                                                    |         | 140 163,33 €          | 15,00 %    | 22152.12€           |              |                |                        | 1.00        | 12 232,12 E   | <u></u>        |
| 2.1            | instanation de channer                                                                                                    | 0       | 15,00€                | 15,00 %    | 2,25€               |              |                |                        | 0,15        | 15,00 €       |                |
| 2.2            | Amenee – repi de materie et installations de chantier                                                                                                   | unite   | 135,00€               | 15,00 %    | 20,25€              |              |                |                        | 0,45        | 45,00€        |                |
| 2.3            | Hygiene secure (signanisation temporate de crantier, doutre provisoire, gardiennage, etc.)                                                              | unite   | 5 409,30 €            | 15,01%     | 811,82 €            |              |                |                        | 2,85        | 284,85€       |                |
| - 2.4          | In selectri des dechets de chantier, evacuation conforme à la reglementation                                                                            | unite   | 2434,61€              | 14,99 %    | 365,00€             |              |                |                        | 1,91        | 191,10€       |                |
| 2.5            | Raccordement et reseaux provisoires (eau, electricite, etc.)                                                                                            | unite   | 4 314,62€             | 14,98 %    | 646,18€             |              |                |                        | 2,54        | 254,40 €      |                |
| 2.6            | Preparation du terrain                                                                                                    | U       | 15,00€                | 15,00 %    | 2,25€               |              |                |                        | 0,15        | 15,00€        |                |
| 2.7            | Deboisements, débroussaillage, dessouchage, nettoyage (extraction, enlévement, mise en décharge); le comblement d'excavations produites,                | unité   | 240,00€               | 15,00 %    | 36,00€              |              |                |                        | 0,60        | 60,00€        |                |
| 2.8            | Degagement des emprises, piquetage general et special.                                                                                                  | unite   | 9 616,54 €            | 15,01 %    | 1 443,24 €          |              |                |                        | 3,80        | 379,80€       | 1.             |
| 2.9            | Constat d'huissier                                                                                                    | unité   | 4 324,81 €            | 15,02 %    | 649,49€             |              |                |                        | 2,55        | 254,70€       |                |
| 2.10           | Gestion continuite du service pendant les travaux                                                                                                    | U       | 15,00€                | 15,00 %    | 2,25€               |              |                |                        | 0,15        | 15,00 €       |                |
| 2.11           | Dévoiement réseaux existants site ancienne STEP                                                                                                    | unité   | 1 815,00 €            | 15,00 %    | 272,25€             |              |                |                        | 1,65        | 165,00€       |                |
| 2.12           | Frais énergétiques et de consommables                                                                                                    | U       | 15,00€                | 15,00 %    | 2,25€               |              |                |                        | 0,15        | 15,00 €       |                |
| 2.13           | Frais de consommables au cours du chantier,                                                                                                    | unité   | 735,00€               | 15,00 %    | 110,25€             |              |                |                        | 1,05        | 105,00€       |                |
| 2.14           | Frais énergétiques et ceci, durant la période comprise entre l'ordre de service de démarrage du délai d'exécution et l'achèvement de la période d'obser | . unité | 29 450,64 €           | 15,01 %    | 4 419,92 €          |              |                |                        | 6,65        | 664,65€       | 4              |
| 2.15           | Mise en route, contrôles, essais, garanties                                                                                                    | U       | 15,00€                | 15,00 %    | 2,25€               |              |                |                        | 0,15        | 15,00€        |                |
| 2.16           | Ensemble des contrôles et essais décrits au CCTP                                                                                                    | unité   | 540,00€               | 15,00 %    | 81,00€              |              |                |                        | 0,90        | 90,00€        |                |
| 2.17           | Mise au point, mise en régime et mise en observation de la station d'épuration,                                                                         | unité   | 21 637,21 €           | 15,01 %    | 3 247,29 €          |              |                |                        | 5,70        | 569,70€       | 3              |
| 2.18           | Formation du personnel et assistance pendant la période de garantie                                                                                     | unité   | 9 723,17 €            | 15,00 %    | 1 458,86 €          |              |                |                        | 3,82        | 381,90 €      | 1              |
| 2.19           | Tous les frais relatifs aux essais pendant le délai de garantie conformément au CCTP (personnel, prélèvements, analyses,),                              | unité   | 17 207,65 €           | 15,00 %    | 2 580,89 €          |              |                |                        | 5,08        | 508,05€       | 2              |
| 2.20           | Tous les autres frais affectables à ce poste.                                                                                                    | unité   | 7 736,16 €            | 15,02 %    | 1 161,62 €          |              |                |                        | 3,41        | 340,65€       | 1              |
| 2.21           | Fournitures diverses à la réception                                                                                                    | U       | 15,00€                | 15,00 %    | 2,25€               |              |                |                        | 0,15        | 15,00€        |                |
| 2.22           | Fourniture d'un stock de réactifs à la réception                                                                                                    | unité   | 375,00€               | 15,00 %    | 56,25€              |              |                |                        | 0,75        | 75,00€        |                |
| 2.23           | Fourniture d'un stock de pièces de rechange à la réception                                                                                              | unité   | 15 025,84 €           | 15,01 %    | 2 255,06 €          |              |                |                        | 4,75        | 474,75€       | 2              |
| LL HT          |                                                                                                    |         | 7 389 167,05 €        | 28,97 %    | 2 140 893,13 €      |              | 35,00 %        | 1 806 879,79€          |             | 15,00 %       | 334            |
| éduction acc   | ompte                                                                                                    |         |                       |            | 700 000,00 €        |              |                | 500000,00              |             |               | 200            |
| LHINEL         |                                                                                                    |         |                       |            | 1 440 893,13 €      |              |                | 1 306 879,79 €         |             |               | 134            |
| ntilation TW   | 420                                                                                                    | +       |                       |            | 288 178,63 €        |              |                | 261 375,96 €           |             |               | 26             |
| AL TVA         |                                                                                                    |         |                       |            | 288 178,63 €        |              |                | 261 375,96 €           |             |               | 26             |
| AL TTC         |                                                                                                    |         |                       |            | 1 729 071,76 €      |              |                | 1 568 255,75 €         |             |               | 160            |
| AL TTC NET     |                                                                                                    |         |                       |            | 1 729 071,76 €      |              |                | 1 568 255,75 €         |             |               | 160            |
| éance du 14    | 03/2024                                                                                                    |         |                       |            | 1 729 071,76 €      |              |                | 1 568 255,75 €         |             |               | 160            |
| pied simplifié |                                                                                                    |         |                       |            |                     |              |                |                        |             |               |                |
|                |                                                                                                    |         |                       |            |                     |              |                |                        |             |               | _              |

| ^  | 334 013,34€  | 15,00 % |   | 35,00 % 1 806 879,79 € | 35,00 % | 2 140 893,13€  |
|----|--------------|---------|---|------------------------|---------|----------------|
|    | 200 000,00 € |         |   | 500000,00              |         | 700 000,00 €   |
|    | 134 013,34€  |         | 1 | 1 306 879,79€          |         | 1 440 893,13 € |
|    | 26 802,67 €  |         |   | 261 375,96 €           |         | 288 178,63€    |
|    | 26 802,67 €  |         |   | 261 375,96 €           |         | 288 178,63€    |
|    | 160 816,01 € |         |   | 1 568 255,75 €         |         | 1 729 071,76 € |
| Ψ. | 160 816,01 € |         |   | 1 568 255,75 €         |         | 1 729 071,76 € |
| +  | 160 816,01 € |         |   | 1 568 255,75 €         |         | 1 729 071,76 € |
|    | •            |         |   |                        |         |                |
|    |              |         |   |                        |         |                |

Traitements

## Optim'BTP

Vous pourrez retrouver le détail des déductions de l'acompte depuis les éditions standard de la facture de cotraitance > Récapitulatif cotraitance.

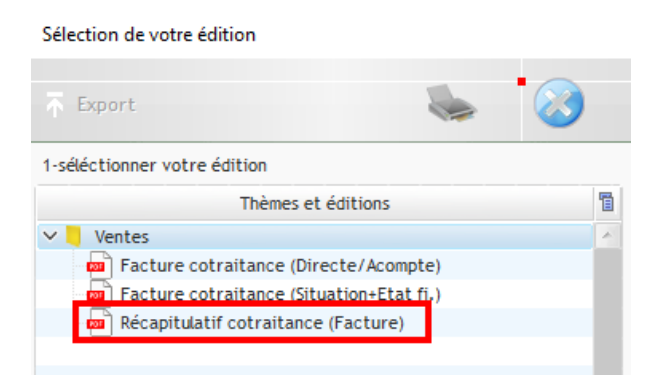

# Facture : FGRP24011 Date : 28/02/2024

Client de BUZANCAIS 36500 BUZANCAIS

 Description :
 Situation de travaux n°01 du mois de Février 2024

 Opération/Marché :
 Affaire de cotraitance 4

| Récapitulatif par intervenant (Groupement) |                |            |              |                    |                         |                               |                      |              |            |              |               |                |                |
|--------------------------------------------|----------------|------------|--------------|--------------------|-------------------------|-------------------------------|----------------------|--------------|------------|--------------|---------------|----------------|----------------|
|                                            | Marché initial | Avenant(s) | Marché total | Avancement         | Déduction<br>Avct préc. | Complém.<br>(Prorata, révis.) | Déduction<br>acompte | Mt HT        | Mt TVA     | MtTTC        | Paiement dir. | Mt R.G.        | Mt à régler    |
| Agence de Caen (M)                         | 5 162 515,40   |            | 5 162 515,40 | 35.0% 1 806 879,79 |                         |                               | -500 000,00          | 1 306 879,79 | 261 375,96 | 1 568 255,75 |               |                | 1 568 255,75   |
| Fournisseur de BANNALEC (CT)               | 2 226 651,65   |            | 2 226 651,65 | 15.0% 334 013,34   |                         |                               | -200 000,00          | 134 013,34   | 26 802,67  | 160 816,01   |               |                | 160 816,01     |
| Total groupement :                         | 7 389 167,05   |            | 7 389 167,05 | 29.0% 2 140 893,13 |                         |                               | -700 000,00          | 1 440 893,13 | 288 178,63 | 1 729 071,76 |               |                | 1 729 071,76   |
|                                            |                |            |              |                    |                         |                               |                      |              |            |              | (M)           | Mandataire, (C | T) Co-Traitant |